# **Use iPerf on Catalyst 9000 Switches to Perform Bandwidth Tests**

### Contents

| Introduction                 |
|------------------------------|
| Prerequisites                |
| Requirements                 |
| Components Used              |
| Related Products             |
| Background Information       |
| Video                        |
| Perf Installation            |
| Restrictions                 |
| Installation Steps           |
| Verification                 |
| Bandwidth Tests              |
| Network Diagram              |
| Method 1: Switch as a Client |
| Method 2: PC as a Client     |
| Related Information          |

# Introduction

This document describes how to use iPerf on Catalyst 9000 series switches to perform bandwidth tests.

# Prerequisites

### Requirements

Cisco recommends that you have knowledge of these topics:

- Application Hosting on Catalyst 9000 series switches
- Linux

#### **Components Used**

The information in this document is based on these software and hardware versions:

- C9300
- Cisco IOS® XE 17.3.5
- Cisco IOS® XE 17.6.4

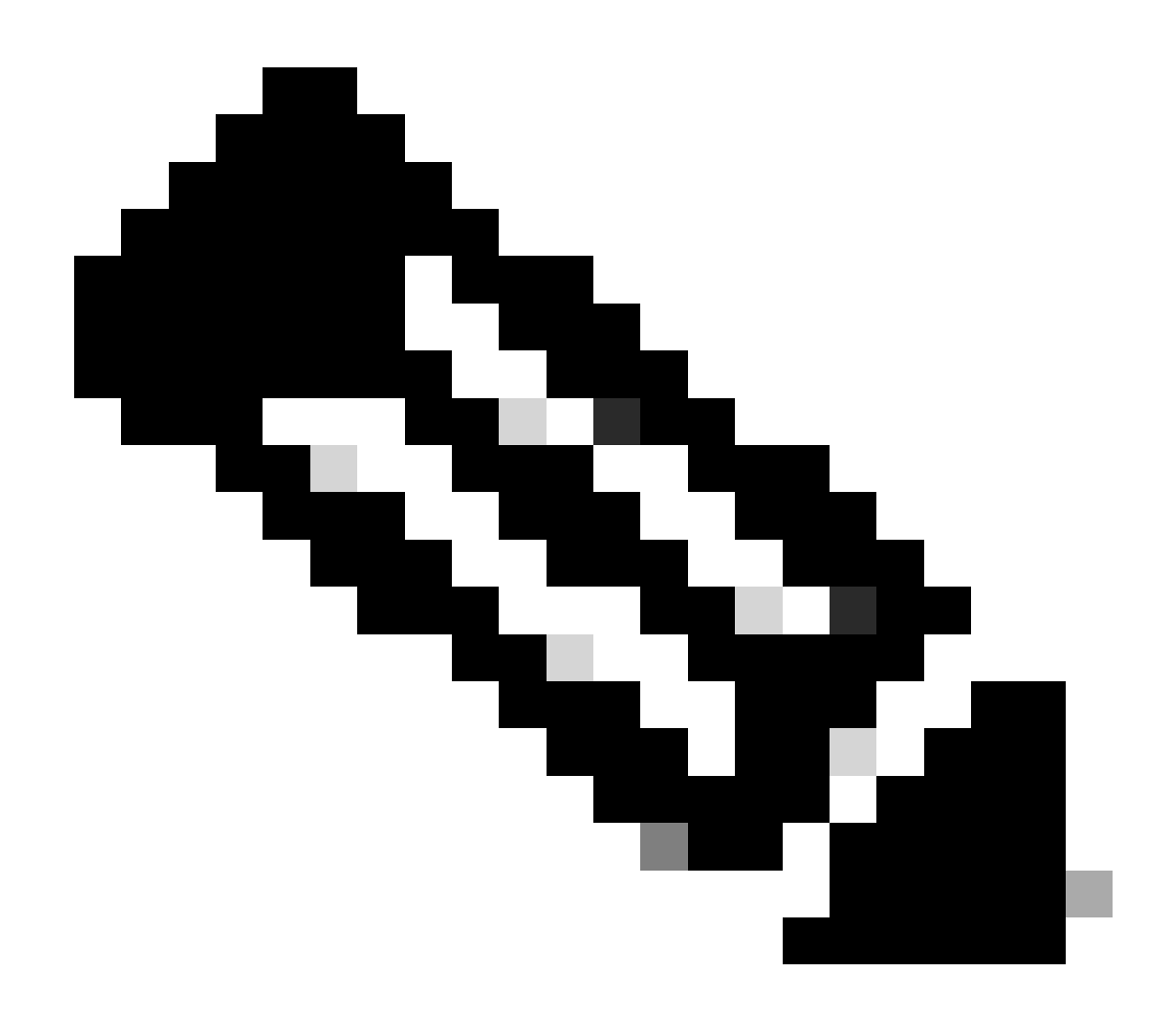

**Note**: Consult the appropriate configuration guide for the commands that are used to enable these features on other Cisco platforms.

The information in this document was created from the devices in a specific lab environment. All of the devices used in this document started with a cleared (default) configuration. If your network is live, ensure that you understand the potential impact of any command.

### **Related Products**

This document can also be used with these hardware and software versions:

- C9300X
- C9400

# **Background Information**

iPerf3 is a tool for active measurements of the maximum achievable bandwidth on IP networks. iPerf uses

the different capacities of TCP and UDP to provide statistics about bandwidth.

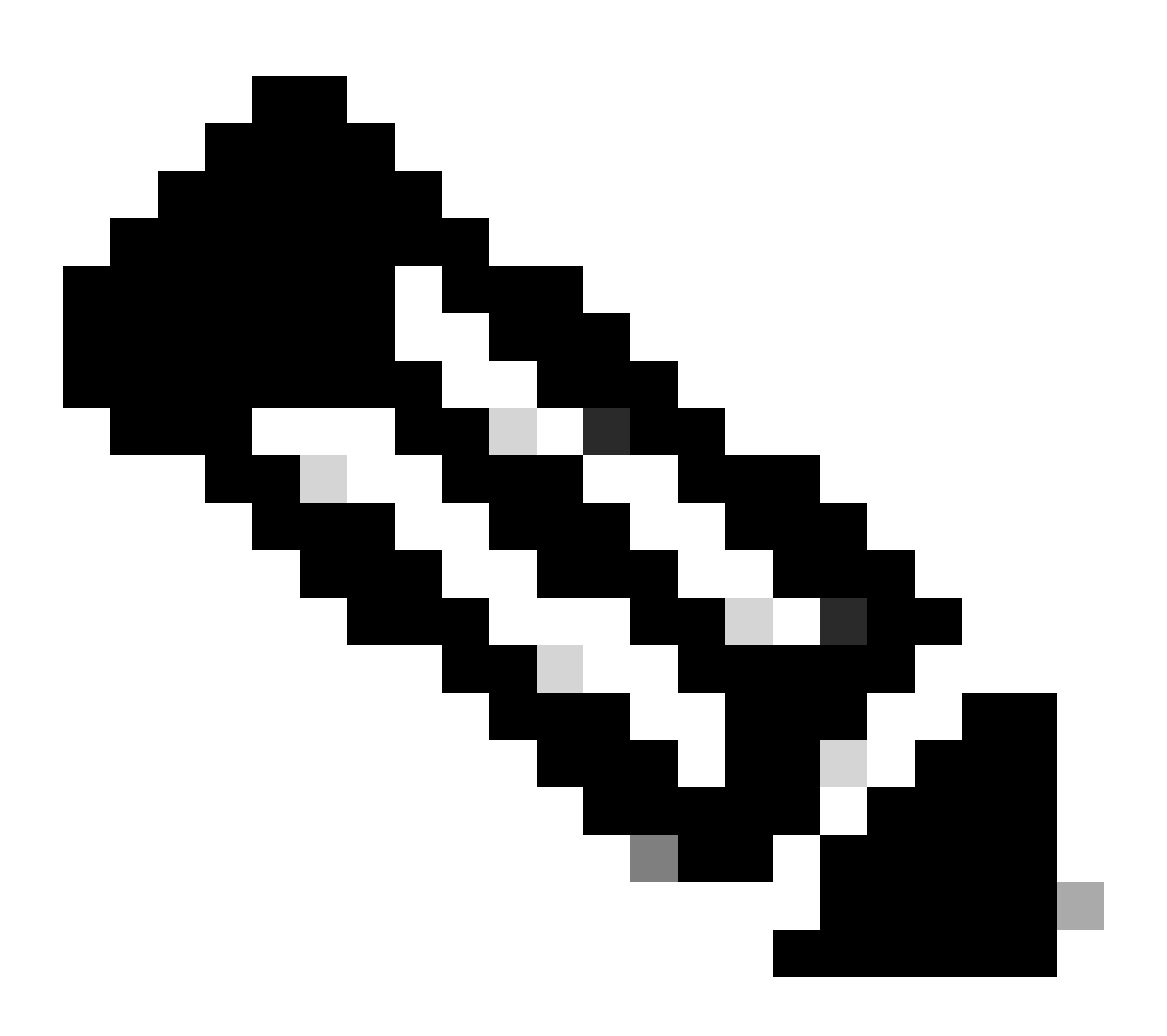

Note: Consult iPerf official documentation for more information related with this tool.

#### Video

### **iPerf Installation**

#### Restrictions

- Application hosting is not virtual routing and forwarding aware (VRF-aware).
- In releases prior to Cisco IOS® XE Amsterdam 17.3.3, application hosting requires dedicated storage allocations, and is disabled on the bootflash.
- In Cisco IOS® XE Amsterdam 17.3.3 and later releases, application hosting is enabled on the bootflash, however, only Cisco-signed applications are hosted.
- The front-panel Universal Serial Bus (USB) stick is not supported.
- Cisco Catalyst 9300 Series Switches support only back-panel Cisco-certified USB.
- Cisco Catalyst 9500-High Performance Series Switches and Cisco Catalyst 9600 Series Switches do

not support front-panel USB for application hosting.

- Cisco Catalyst 9500 and 9500-High Performance Series Switches and Cisco Catalyst 9600 Series Switches do not support AppGigabitEthernet interfaces.
- Cisco Catalyst 9410R Switches do not support application-hosting in release prior to Cisco IOS® XE Bengaluru 17.5.1.
- Configure the enable command on the AppGigabitEthernet interfaces to enable application hosting on Cisco Catalyst 9410R Switches.

#### **Installation Steps**

1. Download the latest iPerf image and verify it is stored into the USB SSD:

```
C9300-AC1#dir usbflash1:/
Directory of usbflash1:/
12 -rw- 6043136 Jan 26 2023 21:55:35 +00:00 iPerf.tar
```

2. Choose a VLAN or configure a new one for iPerf connectivity:

```
C9300-AC1(config)#interface vlan 10
C9300-AC1(config-if)#ip add 192.168.10.11 255.255.255.0
```

3. Configure the AppGigabitEthernet interface:

```
C9300-AC1(config)#int Ap1/0/1
C9300-AC1(config-if)#switchport mode trunk
```

4. Configure iPerf docker and associate it with a VLAN:

```
C9300-AC1(config)#app-hosting appid iPerf
C9300-AC1(config-app-hosting)#app-vnic AppGigabitEthernet trunk
C9300-AC1(config-config-app-hosting-trunk)#vlan 10 guest-interface 0
C9300-AC1(config-config-app-hosting-vlan-access-ip)#guest-ipaddress 192.168.10.21 netmask 255.255.255.0
```

5. Configure as a default gateway for the application the IP of the SVI that you chose for iPerf connectivity:

```
C9300-AC1(config)#app-hosting appid iPerf
C9300-AC1(config-app-hosting)#app-default-gateway 192.168.10.11 guest-int
```

6. Start the IOX service and verify it is in running state with show iox-service privileged EXEC command:

C9300-AC1(config)#iox C9300-AC1(config)#do show iox-service

IOx Infrastructure Summary:

| IOx service (CAF)         | : Running     |
|---------------------------|---------------|
| IOx service (HA)          | : Running     |
| IOx service (IOxman)      | : Not Ready   |
| IOx service (Sec storage) | : Not Running |
| Libvirtd 5.5.0            | : Running     |
| Dockerd 18.03.0           | : Running     |
| Sync Status               | : Disabled    |

7. Install iPerf application from SSD and verify it is deployed:

C9300-AC1#app-hosting install appid iPerf package usbflash1:iPerf.tar Installing package 'usbflash1:iPerf.tar' for 'iPerf'. Use 'show app-hosting list' for progress.

C9300-AC1#show app-hosting list App id State -----iPerf DEPLOYED

8. Activate and start iPerf application:

C9300-AC1#app-hosting activate appid iPerf iPerf activated successfully Current state is: ACTIVATED

C9300-AC1#show app-hosting list App id State

iPerf

ACTIVATED

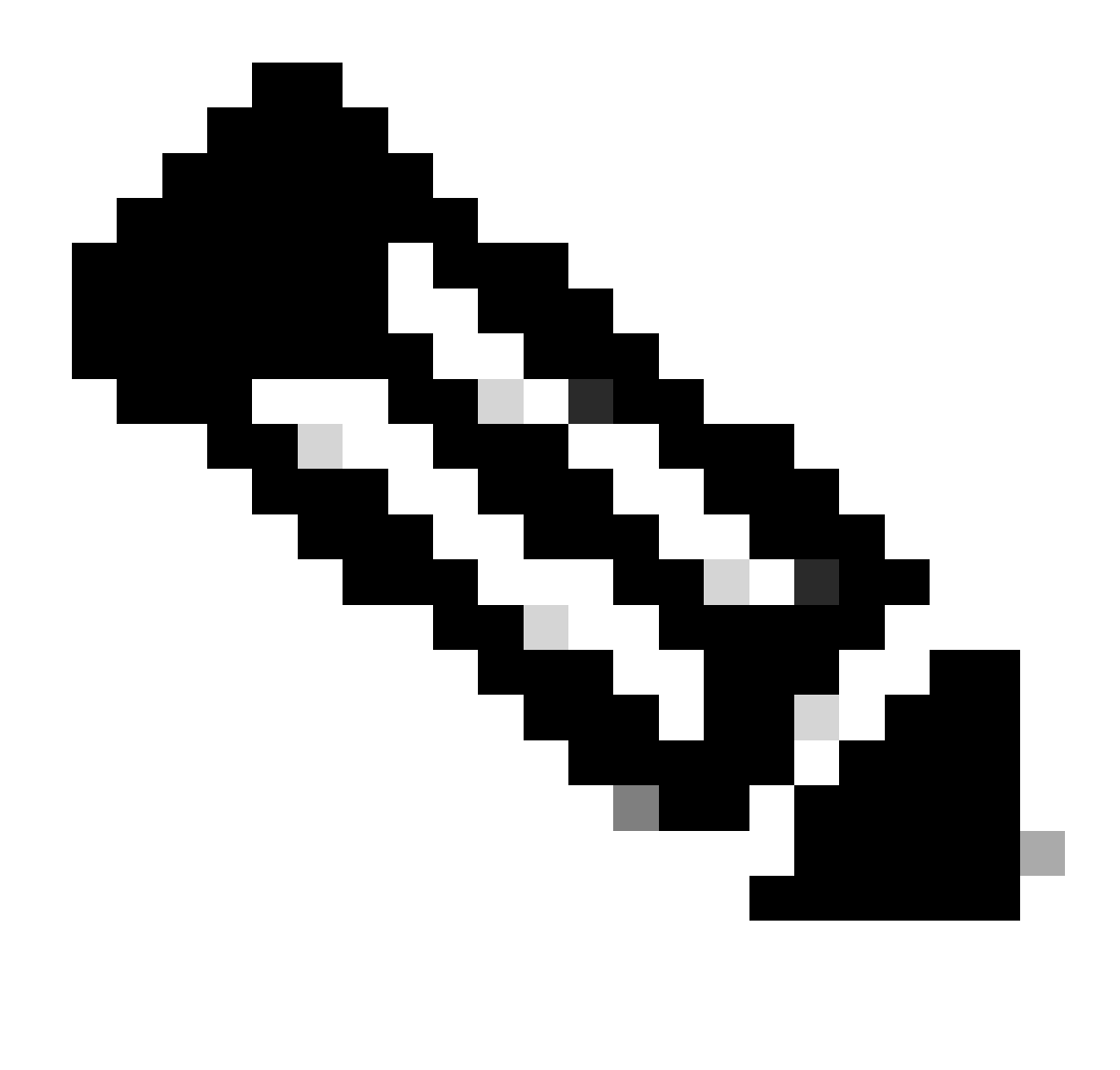

Note: Once iPerf is in runningstate, it runs as a server by default.

### Verification

In order to verify application details, you can use show app-hosting utilization appid [app-name] privileged EXEC command:

| C9300-AC1#show app-ho | sti  | ng detail appid iPerf |
|-----------------------|------|-----------------------|
| App id                | :    | iPerf                 |
| Owner                 | :    | iox                   |
| State                 | :    | RUNNING               |
| Application           |      |                       |
| Туре                  | :    | docker                |
| Name                  | :    | mlabbe/iperf3         |
| Version               | :    | latest                |
| Description           | :    |                       |
| Author                | :    |                       |
| Path                  | :    | usbflash1:iPerf.tar   |
| URL Path              | :    |                       |
| Activated profile nam | ne : | default               |

Resource reservation Memory : 409 MB Disk : 10 MB : 1480 units CPU CPU-percent : 20 % VCPU : 1 Platform resource profiles Profile Name CPU(unit) Memory(MB) Disk(MB) \_\_\_\_\_ Attached devices Name Alias Type ----serial/shelliox\_console\_shellserial0serial/auxiox\_console\_auxserial1serial/syslogiox\_syslogserial2serial/traceiox\_traceserial3 Network interfaces ----eth0: MAC address: 52:54:dd:d2:df:afIPv4 address: 192.168.10.21IPv6 address: ::Network name: mgmt-bridge-v10 Docker \_\_\_\_ Run-time information Command Entry-point : : iperf3 -s Run options in use : Package run options : Application health information : 0 Status Last probe error : Last probe output :

In order to verify application utilization, you can use show app-hosting utilization appid [app-name]privileged EXEC command:

C9300-AC1# show app-hosting utilization appid iPerf Application: iPerf CPU Utilization: CPU Allocation: 1480 units CPU Used: 0.00 % CPU Cores: Memory Utilization: Memory Allocation: 409 MB Memory Used: 1064 KB Disk Utilization: Disk Allocation: 10 MB Disk Used: 0.00 MB In order to verify details in the application container, you can use app-hosting connect appid [app-name] session privileged EXEC command:

```
C9300-AC1#app-hosting connect appid iPerf session
/ $
/ $ #Verify IP address assigned
/ $
/ $ ifconfig
eth0
          <snip>
          inet addr:192.168.10.21 Bcast:0.0.0.0 Mask:255.255.255.0
          <snip>
/ $
/ $ #Verify iPerf is running as server
/ $
/ $ ps
PID
     USER
               TIME COMMAND
    1 iperf
               0:00 iperf3 -s
               0:00 /bin/sh
 390 iperf
 398 iperf
               0:00 ps
/ $
```

### **Bandwidth Tests**

#### **Network Diagram**

The methods to perform bandwidth tests explained in this document are based on the network diagram below:

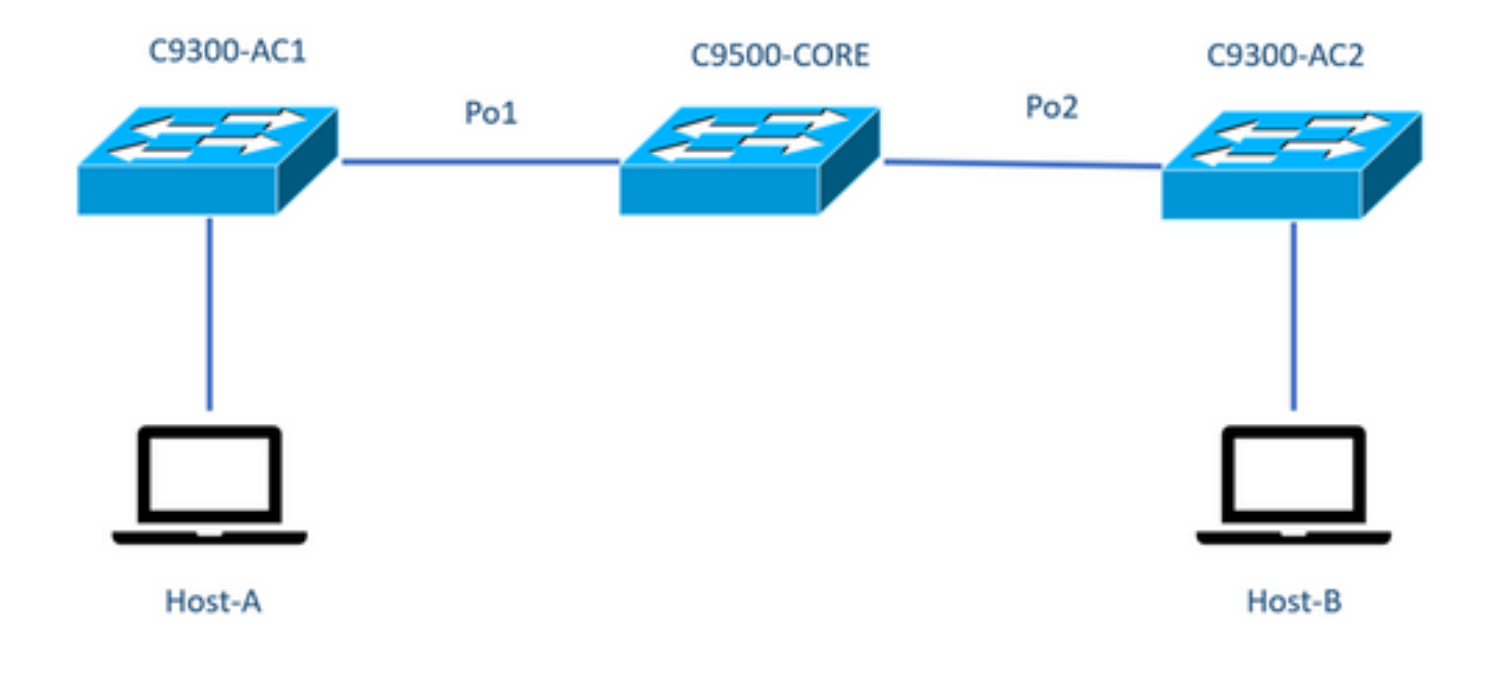

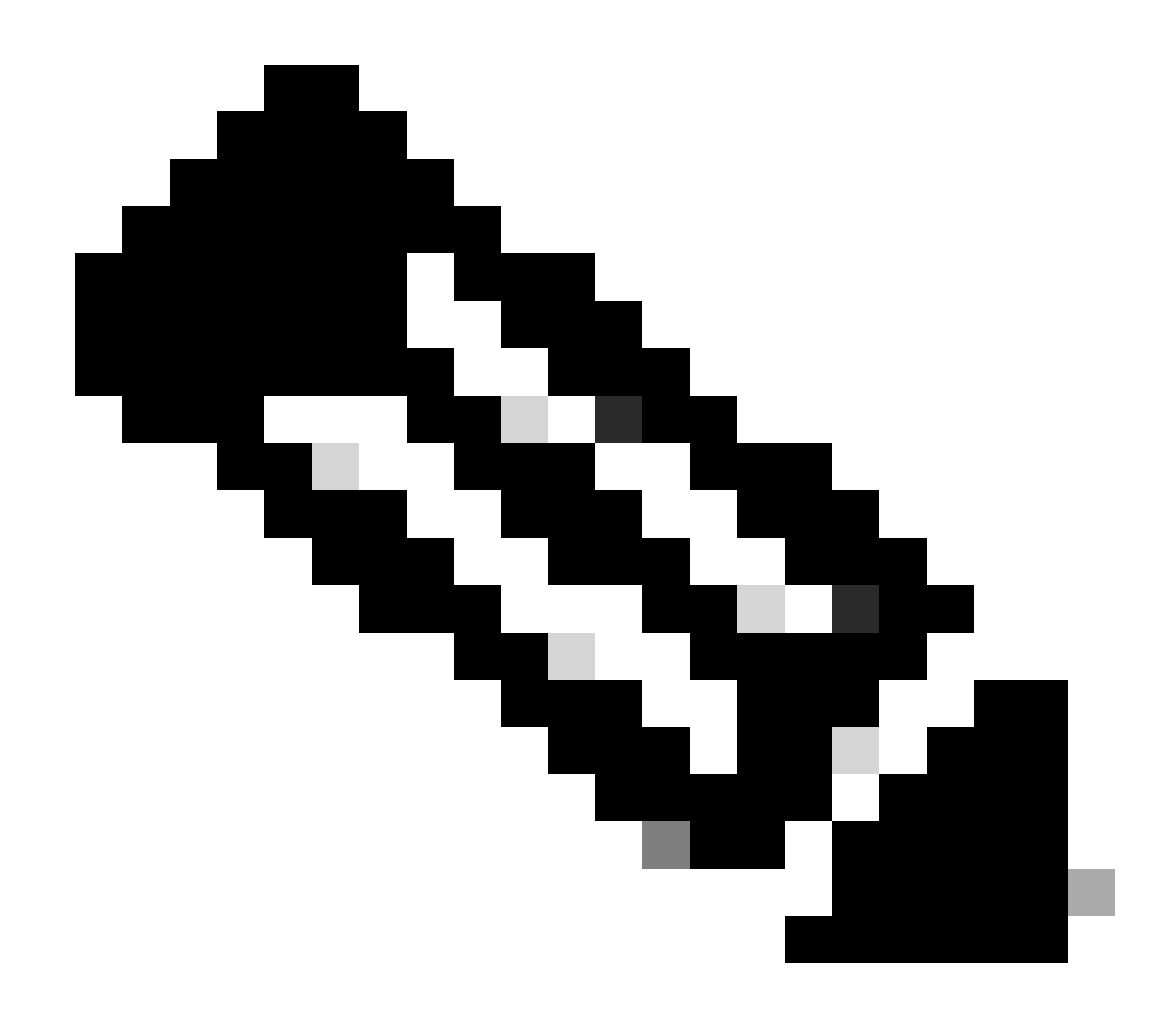

**Note:** Configuration examples from section **iPerf installation** were taken from the same lab environment.

IP address assignment for devices above:

| C9300-AC1           | C9300-AC2           |
|---------------------|---------------------|
| SVI 192.168.10.11   | SVI 192.168.10.12   |
| iPerf 192.168.10.21 | iPerf 192.168.10.22 |

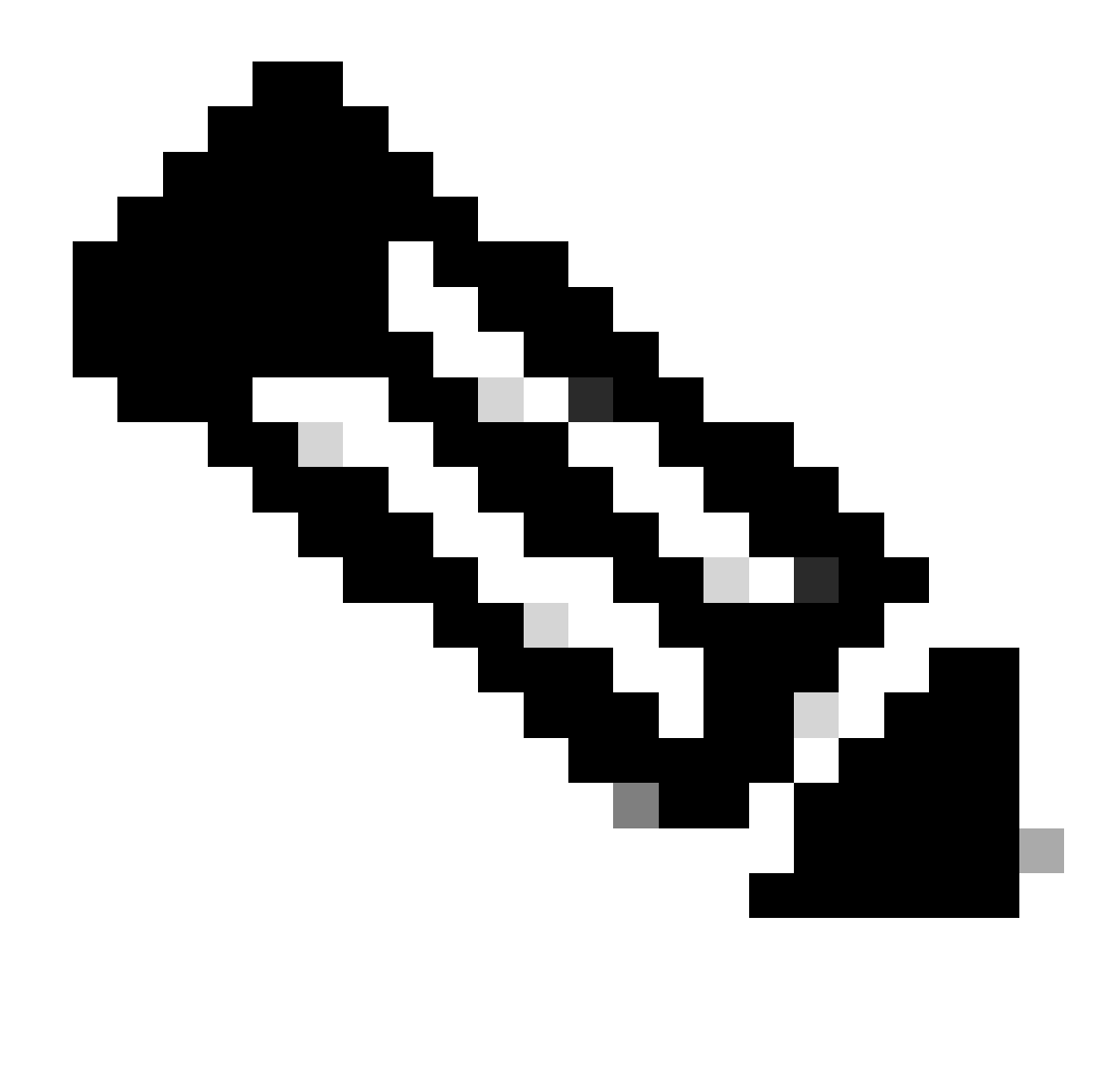

Note: All devices used in these examples are in the same VLAN domain, VLAN 10.

#### Method 1: Switch as a Client

In this example, bandwidth from C9300-AC1 to C9300-AC2 is measured. C9300-AC1 is the client.

1. Run command app-hosting connect appid iPerf session to enter application container prompt:

C9300-AC1#app-hosting connect appid iPerf session / \$

2. Once you are in application container prompt, use iperf3 -c command to start the bandwidth test:

/ \$ iperf3 -c 192.168.10.22
Connecting to host 192.168.10.22, port 5201
[ 5] local 192.168.10.21 port 34906 connected to 192.168.10.22 port 5201

|    | Interval                                                                        |                                                                                                    | Transfer                                                                                                    | Bitrate                                                                                                    | кетг                                                                                                    | Cwna                                                                                                    |                                                                                                    |
|----|---------------------------------------------------------------------------------|----------------------------------------------------------------------------------------------------|----------------------------------------------------------------------------------------------------|----------------------------------------------------------------------------------------------------|----------------------------------------------------------------------------------------------------|----------------------------------------------------------------------------------------------------|----------------------------------------------------------------------------------------------------|
| 5] | 0.00-1.00                                                                       | sec                                                                                                    | 114 MBytes                                                                                                    | 955 Mbits/sec                                                                                                    | 2                                                                                                    | 833 KByte                                                                                                    | es                                                                                                    |
| 5] | 1.00-2.00                                                                       | sec                                                                                                    | 113 MBytes                                                                                                    | 947 Mbits/sec                                                                                                    | 3                                                                                                    | 923 KByte                                                                                                    | 25                                                                                                    |
| 5] | 2.00-3.00                                                                       | sec                                                                                                    | 111 MBytes                                                                                                    | 934 Mbits/sec                                                                                                    | 77                                                                                                    | 974 KByte                                                                                                    | 25                                                                                                    |
| 5] | 3.00-4.00                                                                       | sec                                                                                                    | 113 MBytes                                                                                                    | 945 Mbits/sec                                                                                                    | 1                                                                                                    | 1.03 MByte                                                                                                    | 25                                                                                                    |
| 5] | 4.00-5.00                                                                       | sec                                                                                                    | 112 MBytes                                                                                                    | 940 Mbits/sec                                                                                                    | 109                                                                                                    | 1.08 MByte                                                                                                    | 25                                                                                                    |
| 5] | 5.00-6.00                                                                       | sec                                                                                                    | 111 MBytes                                                                                                    | 931 Mbits/sec                                                                                                    | 395                                                                                                    | 820 KByte                                                                                                    | 25                                                                                                    |
| 5] | 6.00-7.00                                                                       | sec                                                                                                    | 111 MBytes                                                                                                    | 933 Mbits/sec                                                                                                    | 198                                                                                                    | 882 KByte                                                                                                    | 25                                                                                                    |
| 5] | 7.00-8.00                                                                       | sec                                                                                                    | 112 MBytes                                                                                                    | 944 Mbits/sec                                                                                                    | 2                                                                                                    | 970 KByte                                                                                                    | 25                                                                                                    |
| 5] | 8.00-9.00                                                                       | sec                                                                                                    | 111 MBytes                                                                                                    | 933 Mbits/sec                                                                                                    | 9                                                                                                    | 1.02 MByte                                                                                                    | 25                                                                                                    |
| 5] | 9.00-10.00                                                                      | sec                                                                                                    | 111 MBytes                                                                                                    | 933 Mbits/sec                                                                                                    | 524                                                                                                    | 1.04 MByte                                                                                                    | 25                                                                                                    |
| -  |                                                                                 |                                                                                                    |                                                                                                    |                                                                                                    |                                                                                                    |                                                                                                    |                                                                                                    |
| D] | Interval                                                                        |                                                                                                    | Transfer                                                                                                    | Bitrate                                                                                                    | Retr                                                                                                    |                                                                                                    |                                                                                                    |
| 5] | 0.00-10.00                                                                      | sec                                                                                                    | 1.09 GBytes                                                                                                    | 940 Mbits/sec                                                                                                    | 1320                                                                                                    |                                                                                                    | sender                                                                                                    |
| 5] | 0.00-10.01                                                                      | sec                                                                                                    | 1.09 GBytes                                                                                                    | 937 Mbits/sec                                                                                                    |                                                                                                    |                                                                                                    | receiver                                                                                                    |
| rf | Done.                                                                           |                                                                                                    |                                                                                                    |                                                                                                    |                                                                                                    |                                                                                                    |                                                                                                    |
|    | 5]<br>5]<br>5]<br>5]<br>5]<br>5]<br>5]<br>5]<br>5]<br>5]<br>5]<br>5]<br>5]<br>5 | 5] 0.00-1.00<br>5] 1.00-2.00<br>5] 2.00-3.00<br>5] 3.00-4.00<br>5] 4.00-5.00<br>5] 5.00-6.00<br>5] 6.00-7.00<br>5] 7.00-8.00<br>5] 8.00-9.00<br>5] 9.00-10.00<br>5] 9.00-10.00<br>5] 0.00-10.01<br>rf Done. | 5] 0.00-1.00 sec<br>5] 1.00-2.00 sec<br>5] 2.00-3.00 sec<br>5] 3.00-4.00 sec<br>5] 4.00-5.00 sec<br>5] 6.00-7.00 sec<br>5] 7.00-8.00 sec<br>5] 8.00-9.00 sec<br>5] 9.00-10.00 sec<br>5] 0.00-10.00 sec<br>5] 0.00-10.01 sec<br>rf Done. | 5]       0.00-1.00       sec       114 MBytes         5]       1.00-2.00       sec       113 MBytes         5]       2.00-3.00       sec       111 MBytes         5]       2.00-3.00       sec       111 MBytes         5]       3.00-4.00       sec       113 MBytes         5]       3.00-4.00       sec       113 MBytes         5]       3.00-6.00       sec       112 MBytes         5]       6.00-7.00       sec       111 MBytes         5]       6.00-7.00       sec       111 MBytes         5]       7.00-8.00       sec       112 MBytes         5]       7.00-8.00       sec       111 MBytes         5]       9.00-10.00       sec       111 MBytes         5]       9.00-10.00       sec       111 MBytes         5]       0.00-10.00       sec       1.09 GBytes         5]       0.00-10.01       sec       1.09 GBytes | 5] Interval       Fransfer       Britate         5] 0.00-1.00       sec       114 MBytes       955 Mbits/sec         5] 1.00-2.00       sec       113 MBytes       947 Mbits/sec         5] 2.00-3.00       sec       111 MBytes       934 Mbits/sec         5] 3.00-4.00       sec       113 MBytes       945 Mbits/sec         5] 3.00-4.00       sec       113 MBytes       945 Mbits/sec         5] 3.00-4.00       sec       112 MBytes       940 Mbits/sec         5] 4.00-5.00       sec       111 MBytes       931 Mbits/sec         5] 5.00-6.00       sec       111 MBytes       933 Mbits/sec         5] 6.00-7.00       sec       112 MBytes       944 Mbits/sec         5] 7.00-8.00       sec       112 MBytes       933 Mbits/sec         5] 8.00-9.00       sec       111 MBytes       933 Mbits/sec         5] 9.00-10.00       sec       111 MBytes       933 Mbits/sec         5] 9.00-10.00       sec       1.09 GBytes       940 Mbits/sec         6] 0.00-10.01       sec       1.09 GBytes       937 Mbits/sec         6] 0.00-10.01       sec       1.09 GBytes       937 Mbits/sec | 5] Interval       Inaliser       Britate       Retr         5] 0.00-1.00       sec       114 MBytes       955 Mbits/sec       2         5] 1.00-2.00       sec       113 MBytes       947 Mbits/sec       3         5] 2.00-3.00       sec       111 MBytes       934 Mbits/sec       77         5] 3.00-4.00       sec       113 MBytes       945 Mbits/sec       1         5] 4.00-5.00       sec       112 MBytes       940 Mbits/sec       109         5] 5.00-6.00       sec       111 MBytes       931 Mbits/sec       395         5] 6.00-7.00       sec       111 MBytes       933 Mbits/sec       198         5] 7.00-8.00       sec       112 MBytes       944 Mbits/sec       2         5] 8.00-9.00       sec       111 MBytes       933 Mbits/sec       198         5] 9.00-10.00       sec       111 MBytes       933 Mbits/sec       2         5] 9.00-10.00       sec       111 MBytes       933 Mbits/sec       524         5] 0.00-10.00       sec       1.09 GBytes       940 Mbits/sec       1320         5] 0.00-10.01       sec       1.09 GBytes       937 Mbits/sec       1320         5] 0.00-10.01       sec       1.09 GBytes       937 Mbits/ | 5] Interval       Inalister       Diffate       Ref       Ref         5] 0.00-1.00       sec       114 MBytes       955 Mbits/sec       2       833 KByte         5] 1.00-2.00       sec       113 MBytes       947 Mbits/sec       3       923 KByte         5] 2.00-3.00       sec       111 MBytes       934 Mbits/sec       7       974 KByte         5] 3.00-4.00       sec       113 MBytes       945 Mbits/sec       1       1.03 MByte         5] 4.00-5.00       sec       112 MBytes       940 Mbits/sec       109       1.08 MByte         5] 5.00-6.00       sec       111 MBytes       931 Mbits/sec       395       820 KByte         5] 6.00-7.00       sec       111 MBytes       933 Mbits/sec       198       882 KByte         5] 7.00-8.00       sec       112 MBytes       944 Mbits/sec       2       970 KByte         5] 8.00-9.00       sec       111 MBytes       933 Mbits/sec       9       1.02 MByte         5] 9.00-10.00       sec       111 MBytes       933 Mbits/sec       524       1.04 MByte         6] 9.00-10.00       sec       1.09 GBytes       940 Mbits/sec       1320       1.02         6] 0.00-10.01       sec       1.09 GBytes       93 |

3. After the test finishes, type exitto return to switch CLI.

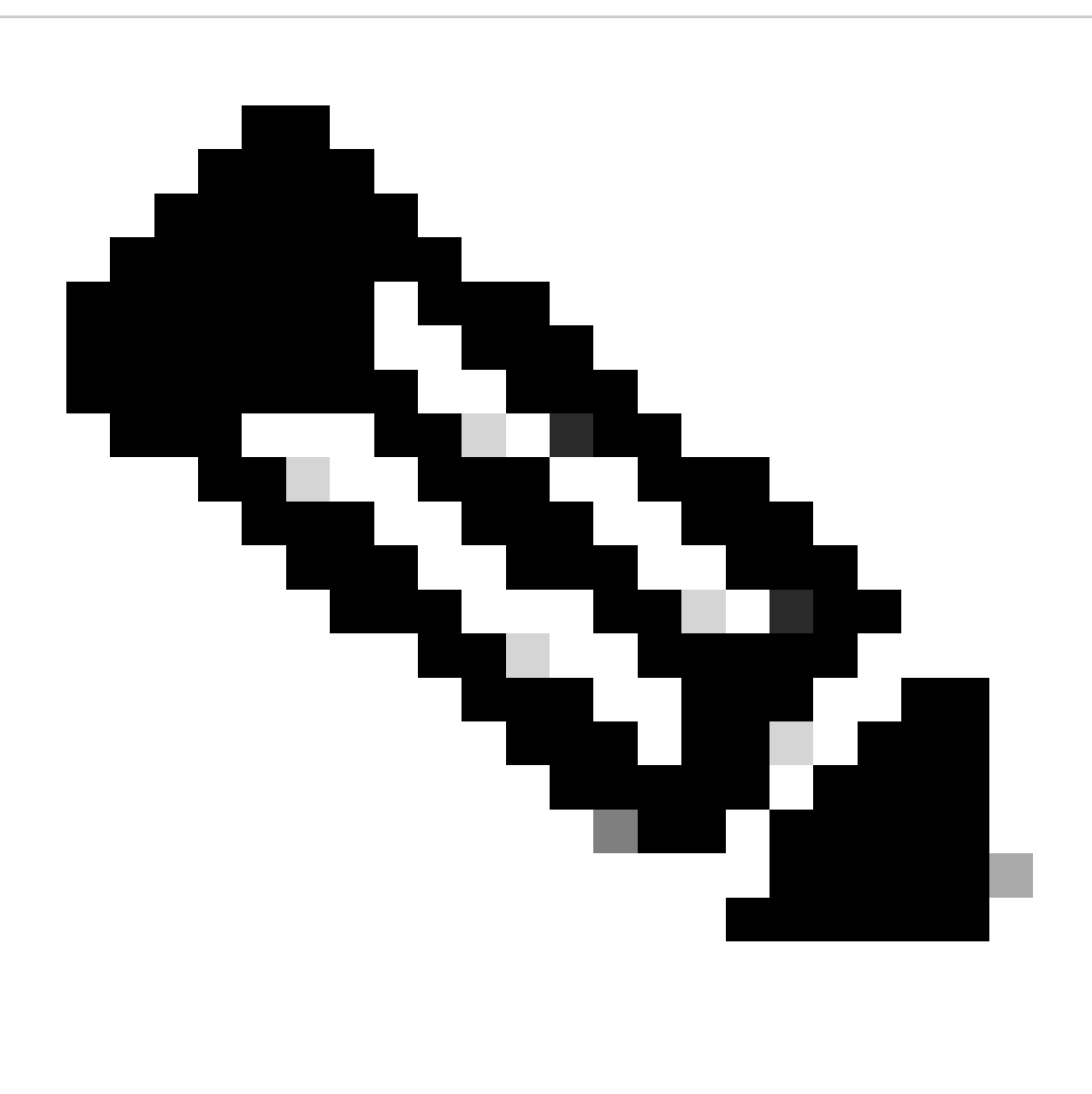

Note: Since iPerf runs as server by default, no further command is needed on server side.

#### Method 2: PC as a Client

In this example, bandwidth from Host-A to C9300-AC2 (iPerf server) is measured.

- 1. Ensure you have iPerf downloaded in your PC.
- 2. Once you have iPerf stored in your PC, navigate to iperf3.exe from your command prompt:

C:\Users\user\Downloads\iperf-3.1.3-win64\iperf-3.1.3-win64>iperf3.exe

3. From your PC use **-c** option. This indicates the PC is the client:

```
C:\Users\user\Downloads\iperf-3.1.3-win64\iperf-3.1.3-win64>iperf3.exe -c 192.168.10.22
Connecting to host 192.168.10.22, port 5201
Ε
  4] local 192.168.10.2 port 56009 connected to 192.168.10.22 port 5201
[ ID] Interval
                     Transfer
                                Bandwidth
 4]
      0.00-1.00 sec 109 MBytes 916 Mbits/sec
Г
      1.00-2.00 sec 0.00 Bytes 0.00 bits/sec
  4]
Ε
      2.00-3.00 sec 0.00 Bytes 0.00 bits/sec
Ε
  4]
Ε
  4]
      3.00-4.00 sec 93.6 MBytes 786 Mbits/sec
  4]
      4.00-5.00 sec 15.1 MBytes 127 Mbits/sec
Ε
Ε
  4]
      5.00-6.02 sec 0.00 Bytes 0.00 bits/sec
Ε
  4]
      6.02-7.00 sec 78.2 MBytes 666 Mbits/sec
Ε
 4]
      7.00-8.00 sec 42.9 MBytes 360 Mbits/sec
      8.00-9.00 sec 0.00 Bytes 0.00 bits/sec
Ε
 4]
      9.00-10.00 sec 49.4 MBytes 414 Mbits/sec
Ε
 4]
      Transfer Bandwidth
[ ID] Interval
[ 4]
      0.00-10.00 sec 388 MBytes 326 Mbits/sec
                                                          sender
[ 4]
      0.00-10.00 sec 388 MBytes 326 Mbits/sec
                                                          receiver
```

iperf Done.

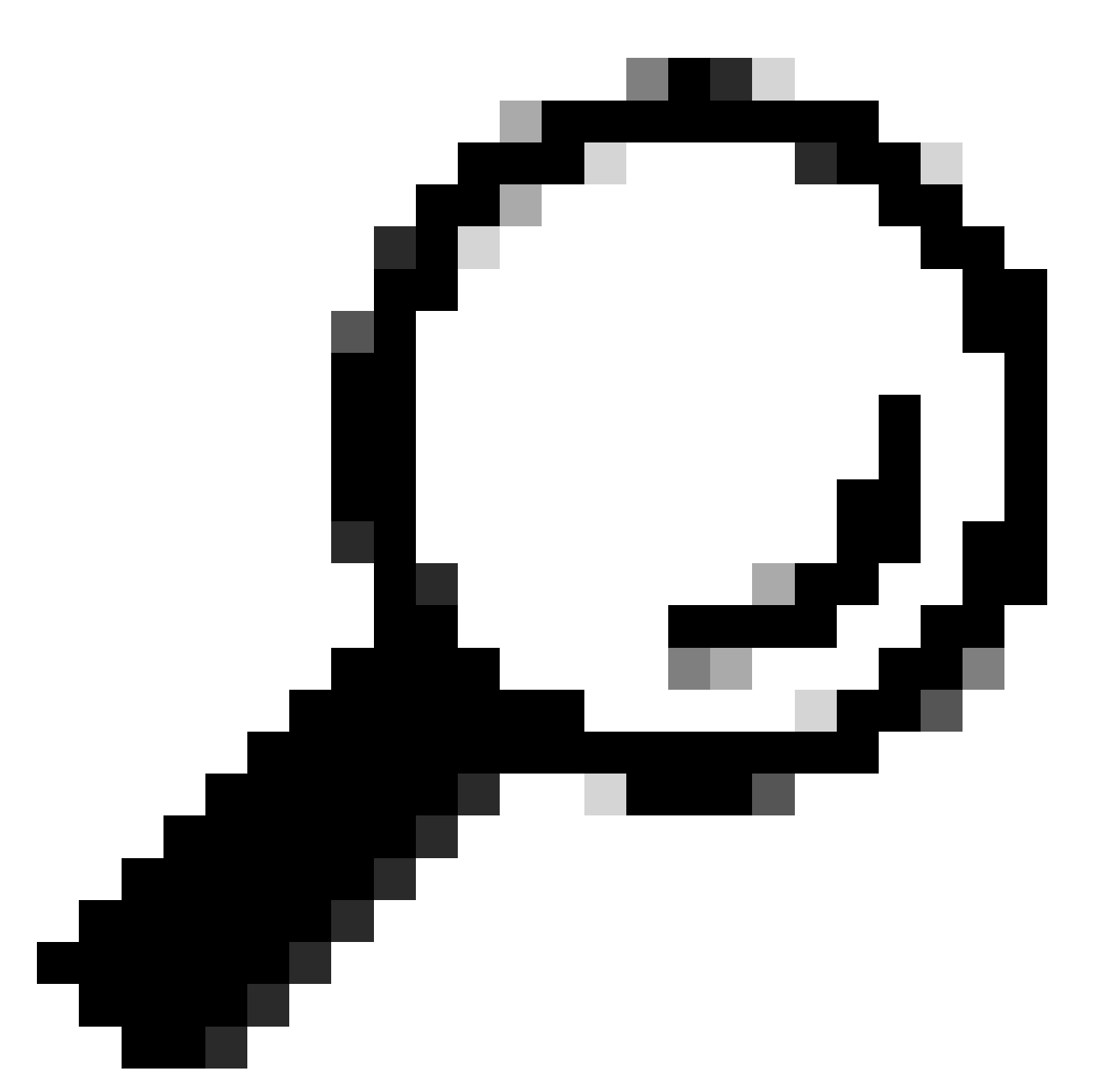

**Tip:** For traditional method, you need to use 2 PCs, one as a server and one as a client. For the PC acting as a server, use iperf3.exe -s command.

### **Related Information**

- <u>Application Hosting on the Cisco Catalyst 9000 Series Switches White paper</u>
- <u>Programmability Configuration Guide, Cisco IOS® XE Bengaluru 17.6.x</u>
- Network Performance Monitoring with Catalyst 9300 Application Hosting